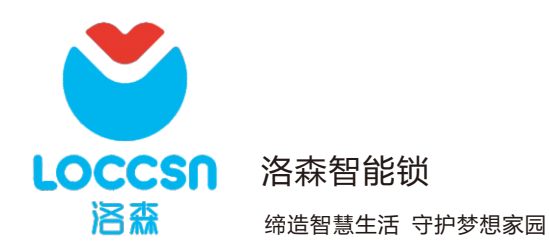

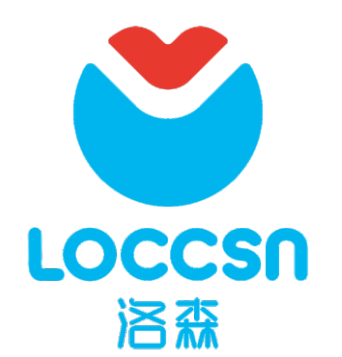

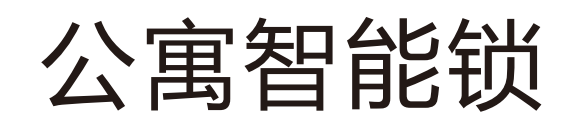

| 使用 | 手册 |
|----|----|
|----|----|

# 缔造智慧生活 守护梦想家园

深圳市南泽智能科技有限公司

本手册适用于A系列、B系列智能门锁

智能锁说明书

### 目录

| 1 | 产品简介1                 |
|---|-----------------------|
|   | 1.1 外门锁结构1            |
|   | 1.2 外门锁尺寸详图2          |
|   | 1.3 内门锁结构2            |
|   | 1.4 内门锁尺寸详图2          |
|   | 1.5 门锁的系统配置           |
|   | 1.6 触摸键盘说明            |
|   | 1.7 技术指示              |
| 2 | 功能介绍                  |
|   | 2.1 门锁指示灯说明           |
|   | 2.1.1 蓝色灯指示           |
|   | 2.1.2 红色灯指示           |
|   | 2.1.3 蜂鸣器指示           |
|   | 2.1.4 键盘输入说明          |
|   | 2.2 本地密码管理            |
|   | 2.2.1 初始密码修改          |
|   | 2.2.2 软件授权密码(时效内)本地修改 |
|   | 2.2.3 软件授权密码(时效外)     |
|   | 2.3 其它功能              |
|   | 2.3.1 初始化功能           |
|   | 2.3.2 动态密码功能          |
|   | 2.3.3 错误锁死功能          |
|   | 2.3.4 虚伪密码功能          |
|   | 2.3.5 超次数锁死功能         |
|   | 2.3.6 本地低电提示          |
| 3 | 一般操作6                 |
|   | 3.1 开门方式6             |
|   | 3.1.1 密码开门6           |
|   | 3.1.2 手机开门6           |
|   | 3.1.3 管理密码开门          |
|   | 3.1.4 机械钥匙开门7         |
|   | 3.2 更换电池              |
| 4 | 安装说明7                 |
|   | 4.1 外门锁安装图解和步骤        |
|   | 4.2 内门锁安装图解和步骤        |
|   | 4.3 入网步骤9             |
|   | 4.4 安装注意事项及检验         |
|   | 4.5 解绑步骤              |
|   | 4.6 开孔尺寸10            |
|   | 4.6.1 外门锁开孔尺寸10.      |
|   | 4.6.2 内门锁双快锁体开孔尺寸10   |
|   | 4.6.3 内门锁单锁舌开孔尺寸11    |
| 5 | 简单故障排除方法11            |
| 6 | <br>门锁维护及保养12         |
| 7 | 保修政策                  |
|   | 7.1 保修政策              |
|   | 7.2 保修范围12            |
|   | 7.3 保修响应时限            |
|   | 7.4 特别说明13            |
| 8 | 保修凭证13                |
|   |                       |

# LOCCSN

### 智能锁说明书

# 1 产品简介

### 1.1 外门锁结构

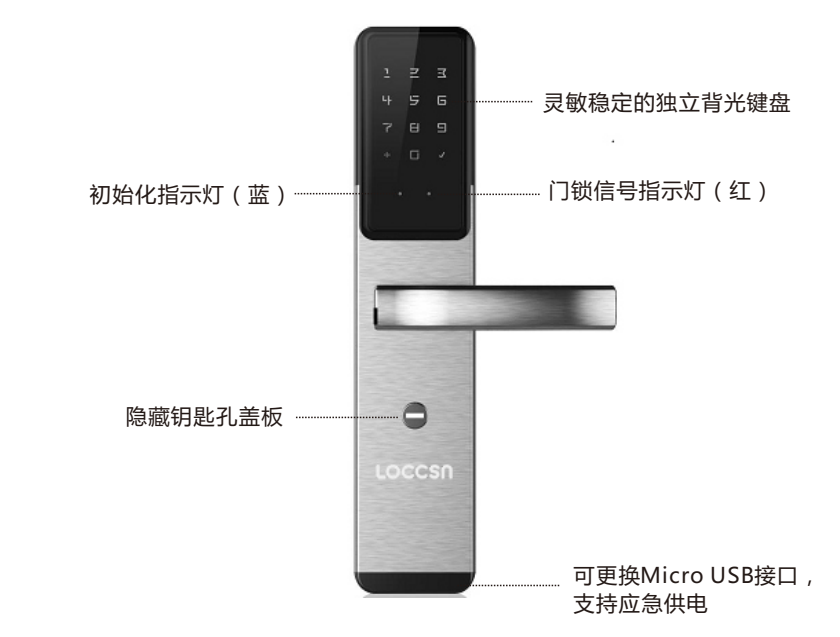

1.2 外门锁尺寸详图

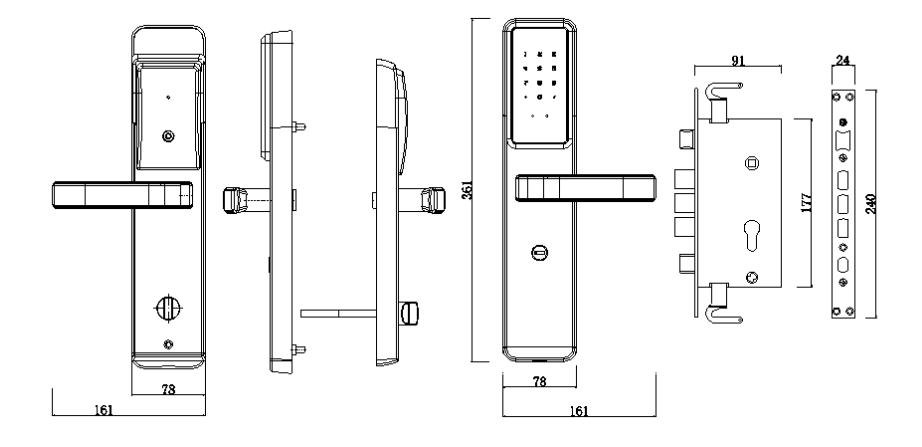

#### 智能锁说明书

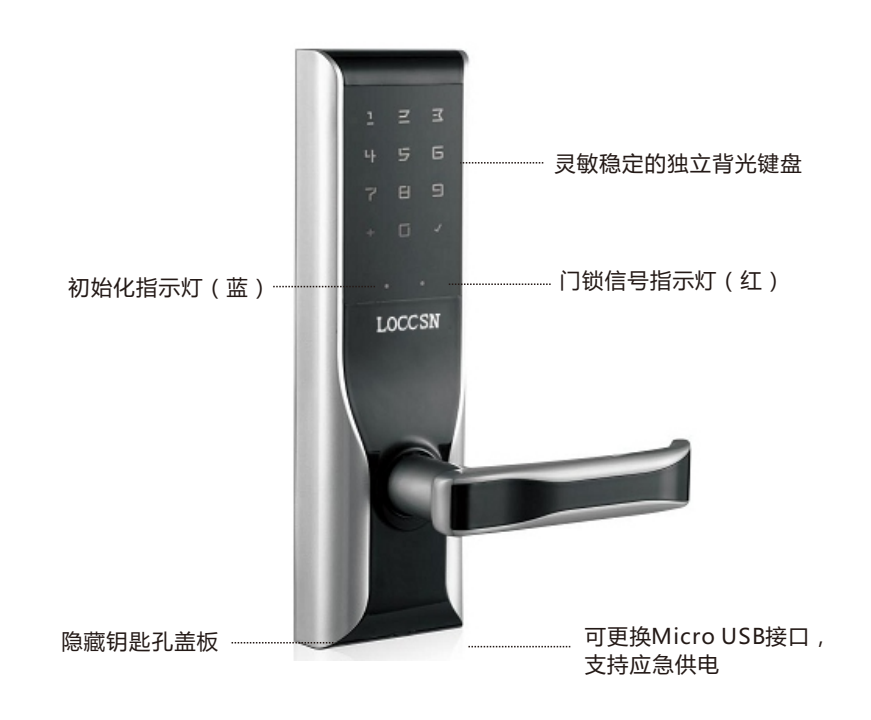

1.4 内门锁尺寸详图

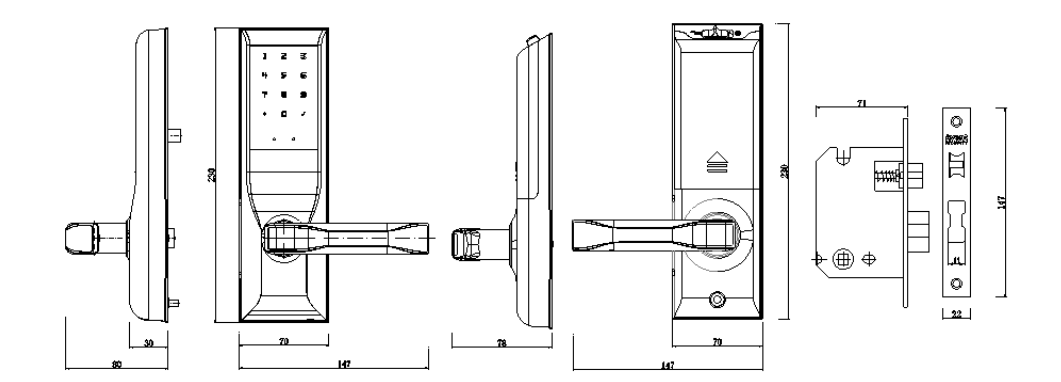

# LOCCSN

#### 1.5 门锁的系统配置

1.电源:采用(4节)1.5V AAA碱性电池

2.键盘:3\*4触摸感应方式

3.指示灯:3\*4键盘背光灯(白色);初始化状态指示灯1只(蓝色);异常状态指示灯1只(红色)

4.密码位数:6~10位数字,模糊输入

5.密码容量:50组开锁密码

6.初始密码:出厂设置开锁密码为123456(远程设置密码后失效)

7.低压报警:开锁时电压低于4V时会自动报警(红色指示灯快闪10秒,蜂鸣器长鸣6秒)

8.密码修改:远程下发修改密码;本地修改密码

9.开锁连续6次信息错误,系统锁定1分钟后自动解锁

#### 1.6 触摸键盘说明

锁具出厂密码为"123456",远程设置密码后自动删除
键盘: "1" "2" "3" "4" "5" "6" "7" "8" "9" "0" "+" "√"
"+"键:清除键
"√"键:确认键
注:请双击触摸屏唤醒屏幕
键盘分布如下图所示:

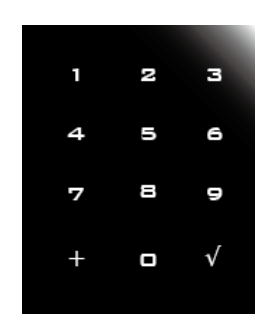

1.7 技术指标
工作电压:DC4V~6V
静态电流:<15微安</li>
平均电流:<40微安</li>
工作电流:<250毫安</li>
存储温度:-40~+70℃
存储湿度:20~95% RH
工作温度:-25~+60℃
工作湿度:15~95% RH
开锁方式:密码/微信/APP/管理系统/机械钥匙
注:若参数发生变化,请以实际状态为准

# 2 功能介绍

#### 2.1门锁指示灯光说明

2.1.1蓝色灯指示

初始化指示灯,门锁初始化成功,连续闪烁两次

2.1.2红色灯指示

1.6秒闪亮一次,表示没有绑定入网

2. 输入入网功能码,指示灯不闪亮,表示设备已绑定入网并稳定在线
 3. 输入入网功能码,指示灯连续快闪,每秒2次频率,持续4秒以上,表示设备掉线并在重新寻网
 4. 每1.5秒点亮一次,表示设备无法加入对应网关,可能存在干扰或网关中已清除该设备
 5. 低电报警,快闪10秒

#### 2.1.3蜂鸣器指示

1. "嘀" 短鸣一下则表示正在接收键盘输入

2. "嘀"长鸣一下则表示当前操作成功

3. "嘀"短鸣三下,如果键盘熄灭,表示键盘已锁定;如果键盘不熄灭,表示密码输错4. "嘀"长鸣6秒,低电报警

### LOCCSN

智能锁说明书

#### 2.1.4键盘输入说明

首键输入数字键则表示进入密码输入模式

首键输入"+"键则表示进入功能码设置模式

当输入密码时:

1)0-9表示录入密码,每录入一次蜂鸣器短鸣一声

2) "+"键表示清除,每按一次则表示清除当前录入的全部内容,录入时蜂鸣器短鸣一声,

 3) "√" 键表示确定,判断当前密码是否有效,正确蜂鸣器长鸣一声,错误蜂鸣器短鸣三声 当输入功能码时:

1)0-9表示录入功能码内容,每录入一次蜂鸣器响一次

2) "+" 键表示清除,每按一次则表示清除当前录入的全部内容,录入时蜂鸣器短鸣一声

3) "√"键表示确定,进入对应功能码模式,正确蜂鸣器长鸣一声,错误蜂鸣器短鸣三声

#### 2.2 本地密码管理

本地密码创建功能:暂无

本地密码删除功能:暂无

本地密码修改功能:建议本地修改密码功能只开放给管家

#### 2.2.1 初始密码修改

流程:唤醒屏幕 -> 点击 "+" 键->点击确认键 "√" ->输入 "100" ->点击确认键 "√" -> 输入 初始化密码 "123456" ->点击确认键 "√" ->输入新密码->点击确认键 "√" ->再次输入新密码 ->点击确认键 "√"

交互方式:流程中的任意环节输错短滴(50毫秒)三声,输对长鸣一声(250毫秒)后继续下一步。 备注:本地修改密码后,新密码延续原密码时效,远程重新下发授权密码后,覆盖掉本地修改后 的密码

#### 2.2.2 软件授权密码(时效内)本地修改

流程:唤醒屏幕->点击"+"键->点击确认键"√"->输入"100"->点击确认键"√"->输入原 密码->点击确认键"√"->输入新密码->点击确认键"√"->再次输入新密码->点击确认键"√" 交互方式:流程中的任意环节输错短滴(50毫秒)三声,输对长鸣一声(250毫秒)后继续下一步。 备注:本地修改密码后,新密码延续原密码时效,远程重新下发授权密码后,覆盖掉本地修改后的 密码

#### 智能锁说明书

#### 2.2.3 软件授权密码(时效外)

本地不容许修改,但可使用动态密码开门。

#### 2.3 其它功能

#### 2.3.1 初始化功能

重新上电后20秒内,唤醒屏幕->点击"+"键->点击确认键"√"->输入"999"->点击确认键"√", 蜂鸣器长鸣"嘀"声后,初始化成功。

\*恢复出厂设置后,密码恢复为初始密码"123456"

\*恢复出厂设置后,要重新运用施工助手绑定门锁入网

#### 2.3.2 动态密码功能

手机上点击获取动态密码,服务器根据算法将当前的密码发送给手机,用户使用该密码即可开启对 应的门锁。

#### 2.3.3 错误锁死功能

密码连续输错6次后,键盘延时锁死1分钟。

#### 2.3.4 虚位密码功能

任意位数的数字+正确密码+不超过9位的数字

#### 2.3.5 超出次数锁死功能

超出远程定义的使用次数后,密码失效,开不了门

#### 2.3.6 本地低电提示

开门成功后,如果门锁处于低电量状态(电池电压到最低值—4V),蜂鸣器长鸣6秒,红灯快闪10秒

# 3日常操作

#### 3.1开门方式

#### 3.1.1密码开门

触摸键盘区域唤醒屏幕,屏幕点亮后,点击数字键输入正确密码,点击确认键(蜂鸣器"嘀"一声 代表密码正确;蜂鸣器"嘀"三声代表密码输入错误)开门。

#### 3.1.2手机开门

打开微信"云柚开门"/APP,选择要开门的门锁,点击开门按钮开门(若网络不好,可能出现开门 延时)

# LOCCSN

#### 智能锁说明书

#### 3.1.3管理系统开门

使用已注册的账号登录管理界面,选择物业、小区、楼号以及需要开门的门锁,在菜单栏里点击开锁(系统显示落锁倒计时说明开门成功)

#### 3.1.4机械钥匙开门

取下门锁下方机械钥匙孔盖,将机械钥匙插入应急机械钥匙孔,正向转动钥匙90度,转动把手开门, 反向转动钥匙90度拔出钥匙,盖上机械钥匙孔盖

#### 3.2更换电池

电池电量不足时,请及时更换电池。 1.拔出电池盒盖; 2.更换电池,注意电池正负极; 3.重新装上电池盒盖 若电池电量太低,无法开门,请通过门锁下方USB应急供电接口连接充电宝应急供电开门开门 后,请及时更换电池:4节1.5V AAA碱性电池

### 4 安装说明

#### 4.1 外门锁安装图解和步骤

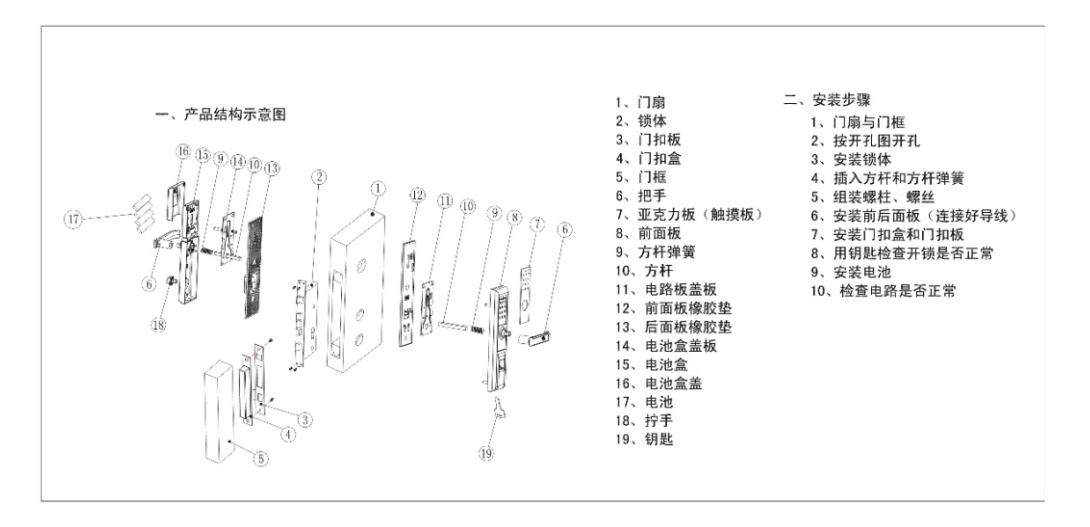

#### 4.2 内门锁安装步骤

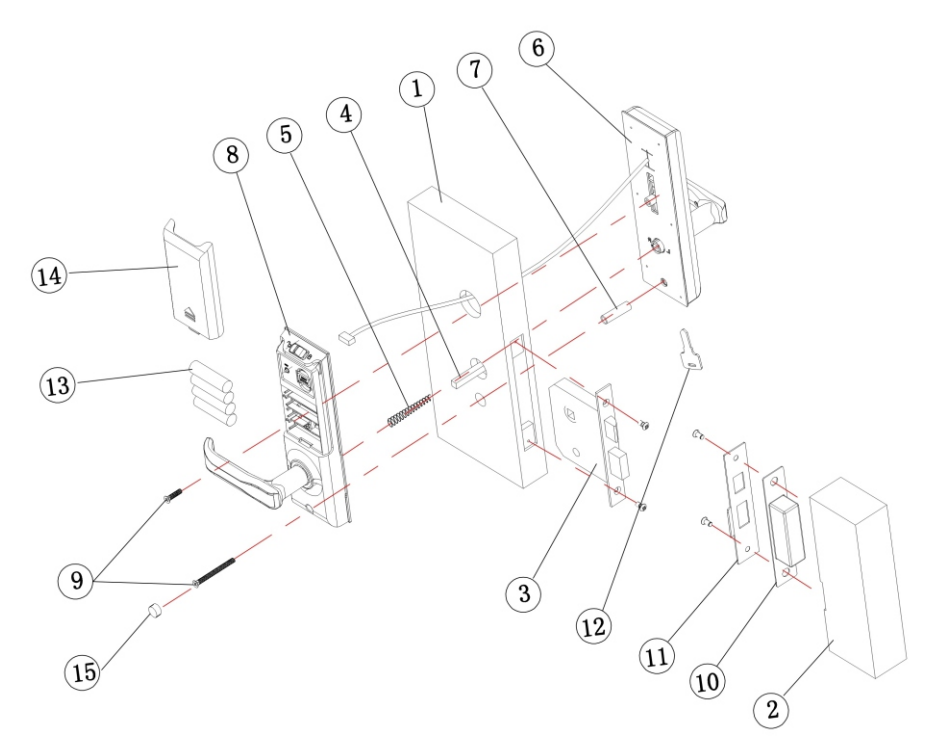

| 1、 | 门扇   | 2、门框  | 3、锁体  | 4、方杆    | 5、方杆弹簧 |
|----|------|-------|-------|---------|--------|
| 6、 | 前面板  | 7、螺套  | 8、后面板 | 9、面板螺丝  | 10、门扣盒 |
| 11 | 、门扣板 | 12、钥匙 | 13、电池 | 14、电池盒盖 | 15、螺孔塞 |

#### 安装步骤

- 1、门扇(1)与门框(2)按开孔模板开孔。
- 2、安装锁体(3),插入方杆(4)和方杆弹簧。
- 3、前面板(6)组装螺柱。
- 4、安装前面板(6)和后面板(8)连接导线,用面板螺丝(9)固定。
- 5、安装门扣盒(10)和门扣板(11)。
- 6、用钥匙(12)检查开孔是否正常。
- 7、安装电池(13)检查电路是否正常。

# LOCCSN

#### 智能锁说明书

#### 4.3 入网步骤

1.联系施工管理员,进行施工授权

2. 柚控连接网线、电源,确保柚控上线

3.门锁安装好电池,确保门锁未绑定柚控—红色指示灯6秒闪亮一次(若指示灯闪烁异常,请初始化 门锁)

4.绑定柚控:打开施工助手,在施工任务里选择要绑定的房间→添加新柚控→扫描柚控二维码→选中要绑定的大门/小门→提交

5.绑定门锁:选择要绑定的柚控/大门→点击柚控→选择要绑定的房间→绑定→在30秒倒计时内输入 功能码(+→√→200→√)绑定门锁

6.门锁绑定完,点击自检,检测门锁状态(若有异常,及时调整)

注意事项:

1.门锁绑定成功后,会出现短暂的掉线过程(通信频段修改)

2.若门锁绑定不成功,请调节柚控天线位置,确保信号值达到入网要求

3.绑定后,若有信号值差的门锁,请调节柚控天线位置,确保柚控下所有门锁均稳定在线

#### 4.4 安装注意事项及检验

1.保证门锁线束接口连接正确且牢固

2.开门状态下,按压室内后面板把手,锁舌能否同时自由缩进,手柄放开下压后,是否能轻松恢复 到水平位置。否则检查孔位是否精准、卡阻
3.在室内有人的情况下,实际开门检查是否开关自如
4.检查门锁与网关通信信号强度,实际开门是否有延迟或者门锁掉线
5.建议安装入网成功后,立即修改密码

#### 4.5 解绑步骤

- 1.联系施工管理员,后台删除需要解绑房间的授权信息
- 2.联系施工管理员,进行施工授权
- 3.打开施工助手,选择要解绑的房间,点击解绑→解绑成功
- 注意事项:1.门锁在线:解绑后,可以重新绑定

2.门锁不在线:解绑后,门锁需本地初始化,再重新绑定

#### 智能锁说明书

### 4.6 开孔尺寸

### 4.6.1 外门锁开孔尺寸

#### 请先选定锁体与地面之间最合适的高度,选定高度后,在门上开孔,开孔尺寸如下图:(单位:mm)

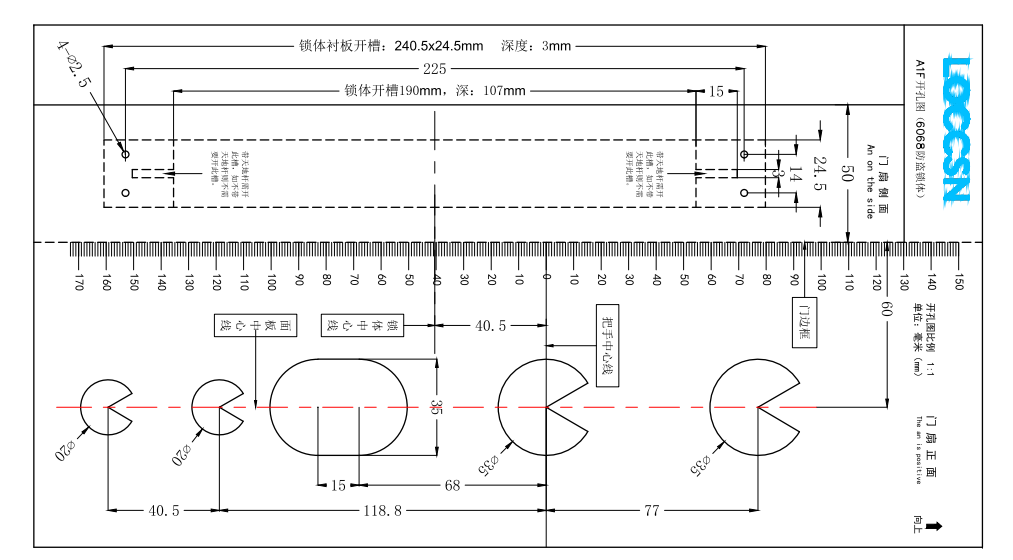

### 4.6.2 内门锁双快锁体开孔尺寸

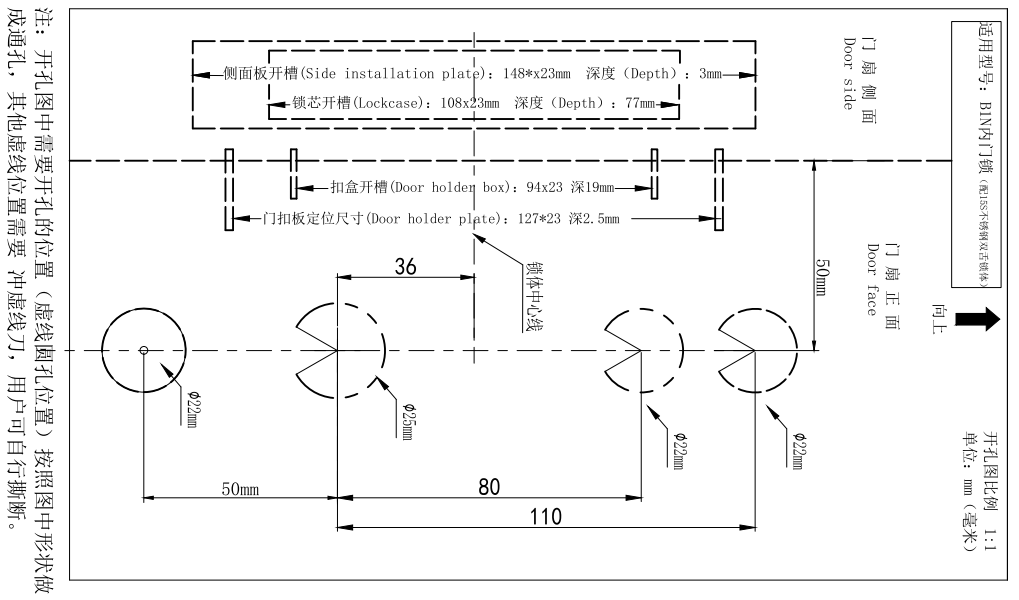

# 

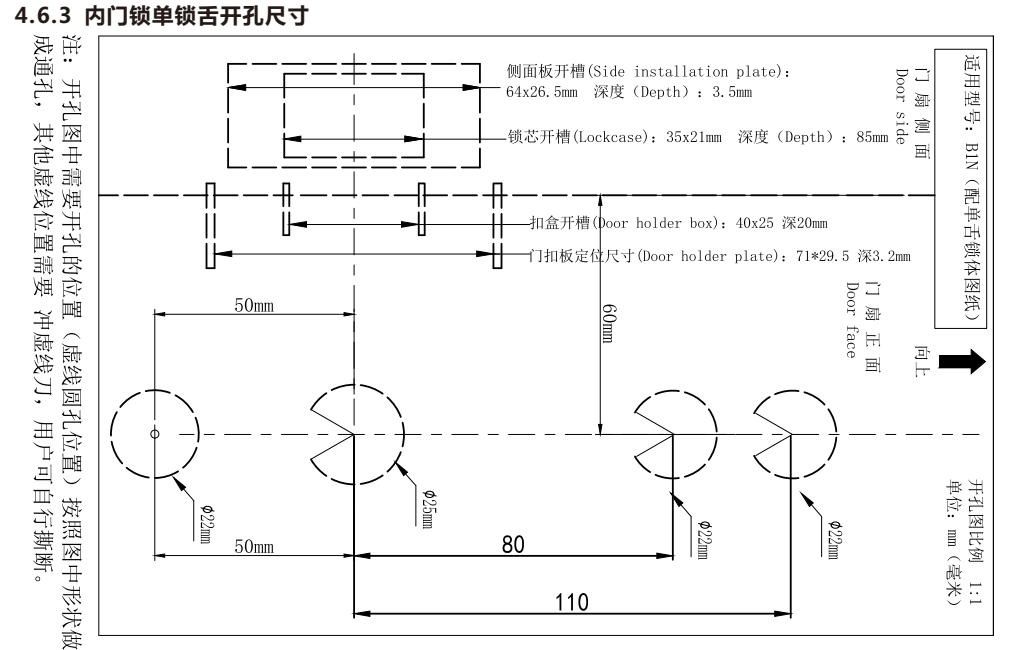

#### 5 简单故障排除法

| 现象       | 原因           | 排除方法                  |  |
|----------|--------------|-----------------------|--|
| 输入密码开不了门 | 1.密码已误删除或修改  | 1.重新下发或修改密码           |  |
|          | 2.密码授权已过期    | 2.重新授权或修改授权时间         |  |
| 门锁黑屏     | 1.多次错误输入导致锁屏 | 1.等待1分钟自动解锁           |  |
|          | 2.电池电量耗尽     | 2.更换电池                |  |
| 手机开锁界面显示 | 1.门锁偶然性掉线    | 1.输入入网功能码,唤醒门锁并触发入网上线 |  |
| 门顶西线     | 2.门锁与网关通信信号差 | 2.调节网关天线位置            |  |
|          | 3.网关离线       | 3.重启路由                |  |
|          | 4.网络或电源故障    | 4.检查连接网关的网络和电源        |  |

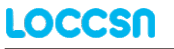

智能锁说明书

| <br>1.未添加门锁  | 1.操作授权添加门锁   |  |
|--------------|--------------|--|
| 2.门锁因误操作已解绑  | 2.重新绑定入网     |  |
| 3.门锁因误操作被初始化 | 3.解除绑定重新绑定入网 |  |

#### 6 门锁维护及保养

1.禁止面板与腐蚀物质接触(例:天那水,酒精,汽油),防止破坏表面涂层。

2. 把手是开关门锁的关键部分,其灵活度直接影响门锁,因此不要在把手上悬挂物件;

3.不可用金属或硬物敲打或划伤触摸按键面板;

4.使用钥匙开锁时,插入钥匙旋转90°,下压把手即可开锁;

5.请勿用硬物碰撞或敲击外壳,防止破坏表面涂层;

6.防水保护,虽然本产品配备了防水措施,请尽量避免接触到水或其它液体,或将器材入侵水或其 它液体中。

7.家用智能锁的电池都是使用常规的五号电池,电池使用时间是有一定限制的,一旦发现电池电量 不足,请及时更换电池。当然在紧急情况下,电池耗电完毕,可以使用备用外接电源。更换电池时, 请确保电池正负极位置正确安装。

#### 7 保修政策

#### 7.1 保修政策

自您购买本产品之日起,本产品享有有限免费保修服务,超过保修期后,我公司将提供单次有偿服务。 注:产品购买时间以工程师完成门锁安装时间为准,为此间会在安装完成后自动记录到后台。

#### 7.2 保修范围

1. 保修期自购买该产品之日一年内予以保修,终身维护。

2. 在保修期内,当发生产品制造不良或自然发生的故障,本公司向用户将予以免费保修。

3. 在以下任一的情况下,包含保修期内,向用户收取相关的维修费:

① 未按使用说明书要求使用、维护、保管导致故障或损坏的产品。

② 未经南泽智能科技许可,擅自改动锁体本身机械机构、电路板结构及擅自拆机修理的产品.
③ 因外因素或认为因素(如输入电压异常、进水、物理破坏等)导致损坏的产品。
④ 因火灾、地震、水害等不可抗力(自然灾害)引起的故障或损坏。

### LOCCSN

#### 7.3 保修响应时限

1. 如电子部分无法正常工作(机械部分没有故障,钥匙可开锁),售后部将在接到您的保修并确认后,在24 小时内到达进行电子维修。

2. 如果本产品电子部分、机械部分均有故障导致无法正常工作,售后部门将在接到您的保修并确认后, 在规定时间内到达进行维修。

#### 7.4 特别说明

1. 若产品安装后的15天内出现性能问题,且外观无划伤,可直接更换新产品。

2.在免费保修期间,若经过南泽智能相关部门检测,确认部件故障后,将由维修工程师更换同一型号或 该产品性能相当的新品,同时换下来的配件归深圳市南泽智能科技有限公司所有。

3.所有的质保期,均是以用户提供的门锁编号在Alms系统中的按准时间为准.如果用户对质保期有任何的异议,用户可联系客服并提供产品购买发票来要求其更改保修时间,如不能提供以上的资料,该产品的免费保修期将按照Alms系统中的保修时间计算。

4.经南泽智能更换的产品,质保期仍然以原产品的质保期为准,保修期过的产品有三个月的质保期;如产品为付费维修,同一问题将享受自修复之日起3个月的免费保修期,请索取并保存您的维修凭证。5.该说明于发布之日起生效,且最终的解释权、修改权归属南泽智能科技有限公司。

#### 8 保修凭证

为了维护您的权益,请您认真填写,并且妥善保管,作为您的维修凭证:

| 云口信白 | 商品型号 | 销售日期   |  |
|------|------|--------|--|
| 同口后尽 | 商品编码 | 故障现象   |  |
| 田內住白 | 用户姓名 | 联系电话   |  |
| 用广信尽 | 通讯地址 | E-mail |  |